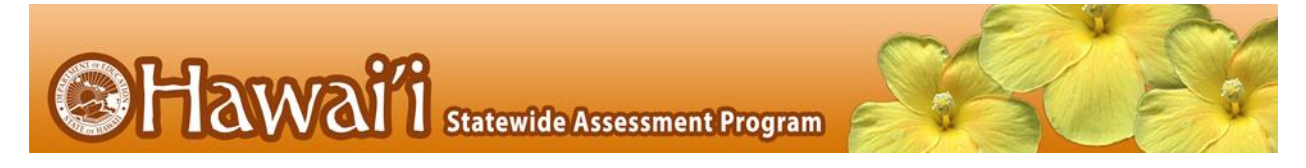

## **Printable Script for Administration with Directions**

It is recommended that schools have at least one lab or mobile cart where all students in a single class can be assessed at the same time for ease of administration. A typical student will need two class periods of approximately 45 minutes, or about 90 minutes, to complete an online Hawai'i State Science (NGSS) Assessment or an End-of-Course Exam.

|    | Before Testing                                                                             |                                                                                                    |  |  |  |  |  |
|----|--------------------------------------------------------------------------------------------|----------------------------------------------------------------------------------------------------|--|--|--|--|--|
| 1. | Make sure you<br>are prepared<br>for testing.                                              | Complete the online TA Certification Course available at alohahsap.org. This will take approximately 30 minutes. You will not be able to log into the TA Live Site to administer assessments or exams without completing this course.                                                                                                    |  |  |  |  |  |
|    |                                                                                            | Administer an HSA Science (NGSS) Assessment or EOC Exam Training Test to students<br>on the TA Training Site to become familiar with the procedures for creating a test<br>session.                                                                                                    |  |  |  |  |  |
|    |                                                                                            | Know what your students will see. Take an HSA Science (NGSS) Assessment or EOC Exam Training Test at <u>alohahsap.org</u> .                                                                                                    |  |  |  |  |  |
|    |                                                                                            | Download and read relevant user guides and manuals, including the HSA Science<br>(NGSS) Assessments and EOC Exams Test Administration Manual, the Guide to<br>Navigating Online HSAP Administration, and the Centralized Reporting User Guide.                                                                                                    |  |  |  |  |  |
| 2. | Make sure<br>students are<br>prepared for<br>testing.                                      | Make sure all of your students have taken the grade/subject appropriate Training and Practice Tests at before testing.                                                                                                    |  |  |  |  |  |
| 3. | Get a list of<br>secure 10-digit<br>State Student<br>Identification<br>Numbers<br>(SSIDs). | Students will log into the online system using their legal first names, their 10-digit State<br>Student Identification Numbers (SSIDs), and a Test Session ID. Your school clerk or<br>registrar can export a list with student names and 10-digit State Student Identification<br>Numbers (SSIDs) from Infinite Campus for students to use when logging into a test<br>session. Talk to your Test Coordinator about how you will obtain this list. Remember<br>that student personal information, including 10-digit State Student Identification<br>Numbers (SSIDs), is confidential.                                                                                                    |  |  |  |  |  |
|    | On Testing Day                                                                             |                                                                                                    |  |  |  |  |  |
| 4. | Log into the<br>Test<br>Administrator<br>Live Site.                                        | Using your username and password, log into the TA Live Site by going to <u>alohahsap.org</u> .<br>If you do not have a username and password, contact your Test Coordinator. The Test<br>Coordinator must add each TA as a user in the TIDE system in order to generate a<br>username and a secure web link, which will be emailed to the TA. The TA must use the<br>secure link to create a password in TIDE and also select and answer a security question.<br>If you forget your password, go to the TIDE home page, select the "Forgot Your<br>Password?" link, and enter your email address on the subsequent screen. You will then<br>be presented with your security question to answer. If you answer the security<br>question correctly, you will receive an email with a new secure link, from which you can<br>create a new password. Remember that you cannot log in to the TA Live Site unless you<br>have successfully completed the online TA Certification Course. The words "Live Test"<br>should appear adjacent to the Test Selection Table to confirm that you are in the TA<br>Live Site and not the TA Training Site. |  |  |  |  |  |

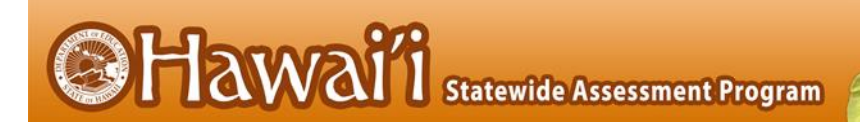

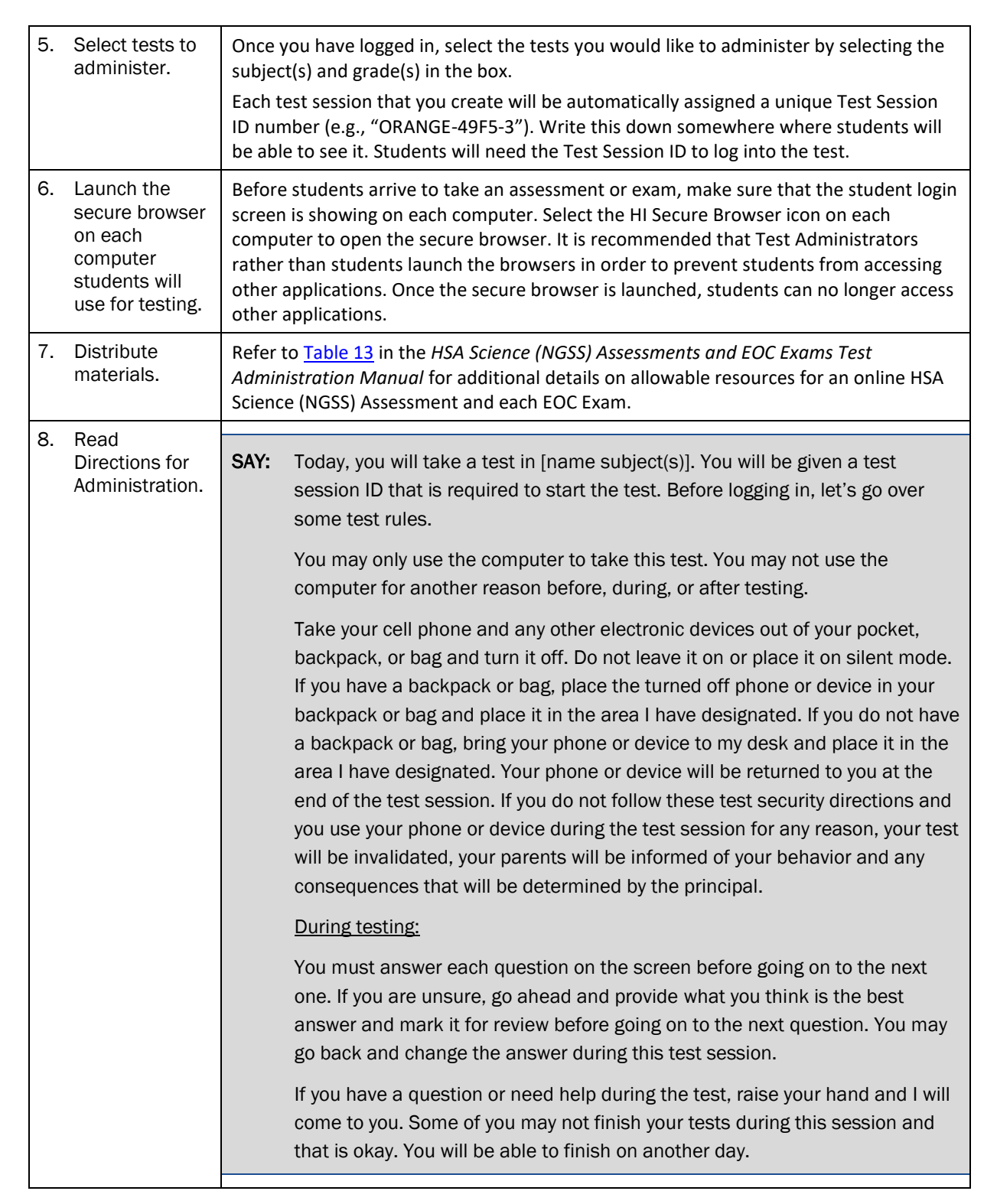

Co Hawaii Statewide Assessment Program

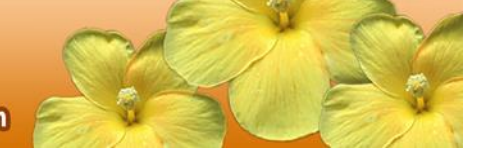

|    |                                     |                                                                                                    | <b>NOTE:</b> If a school has a more stringent cell phone policy, then that policy may be stated in place of the minimum cell phone test security requirements stated above.<br><b>NOTE:</b> TAs may not limit the number of questions a student may answer during a test session.                                                                                                    |  |  |  |  |
|----|-------------------------------------|----------------------------------------------------------------------------------------------------|----------------------------------------------------------------------------------------------------|--|--|--|--|
|    |                                     | SAY: P                                                                                                    | lease write your name on the scratch paper. I will collect all papers at the nd of this session.                                                                                                    |  |  |  |  |
|    |                                     | [The following should be read for Algebra 1 and Algebra 2 ONLY]                                                        |                                                                                                    |  |  |  |  |
|    |                                     | SAY: P<br>th<br>m<br>to                                                                                                | lease keep in mind that this test is divided into segments. When you get to<br>ne end of a segment, you will be prompted to review your answers before<br>noving on. Once you move to the next segment, you will not be able to return<br>o any of the questions in the previous segment.                                                                                                    |  |  |  |  |
|    |                                     | SAY: Yo<br>it                                                                                                    | ou may pause at any point in the test by selecting PAUSE after answering an<br>em. Please raise your hand if you need a break and ask permission before<br>electing PAUSE.                                                                                                    |  |  |  |  |
|    |                                     | lf<br>b<br>m                                                                                                    | you pause your test for more than 20 minutes, you will not be able to go<br>ack and change your answers, even the ones you marked for review. You<br>nay check your answers to any questions before you pause your test.                                                                                                    |  |  |  |  |
|    |                                     | Yi<br>te<br>O                                                                                                    | our answers need to be your own work. Please keep your eyes on your own<br>est and remember, there should be no talking. If you still have a cell phone<br>r an electronic device, please turn it off, raise your hand and I will come and<br>ollect it before the test begins.                                                                                                    |  |  |  |  |
|    |                                     | lf<br>SI<br>Yi                                                                                                    | you finish your test early, review your answers. Once you have done so,<br>ubmit your test and log out. You must sit quietly in your seat until dismissed.<br>ou may not use the computer for any reason.                                                                                                    |  |  |  |  |
|    |                                     | W<br>a                                                                                                    | /e have [x] minutes to work on this test today. I will let you know when there<br>re 10 minutes remaining in the session. Begin to log in now.                                                                                                    |  |  |  |  |
| 9. | Approve<br>students for<br>testing. | Students<br>Numbers<br>right corr<br>approval<br>Administ<br>students<br>accommo<br>Assessme<br>can selec<br>using the | can now log in using their first names, 10-digit State Student Identification<br>(SSIDs), and Session ID. After students log in, you will see a box in the upper<br>ner that tells you which students have signed in and are waiting for your<br>. Students cannot proceed to their test without the approval of the Test<br>rator. Select the "Approvals" Tab in the Header to approve the waiting<br>. After carefully checking each student's designated supports and<br>odations, and opportunity number for the online HSA Science (NGSS)<br>ent, you can select the "Approve" button for each individual student. Or you<br>t the "Approve All" button to approve all of your students at once. Be careful<br>"Approve All" feature. If you approve a student or group of students for the |  |  |  |  |

Co Hawaii Statewide Assessment Program

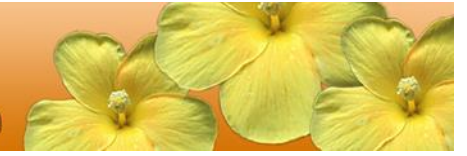

| <ul> <li>SAY: Now we are ready to log in. Once you have logged in, you will have to wai me to approve the test before you start. I'll be checking that you have correctly entered the test session ID and other information.</li> <li>Enter your legal first name, not your nickname, followed by your SSID nu Then enter the test session ID. Raise your hand if you need help typing the information on your keyboard.</li> <li>Please do not share your SSID with anyone. This is private information. Now select "Sign In." Once you have successfully logged in, you will see a screen with your first name and other information about you. If all of the information on your screen is correct, select YES to continue. If any of the information is incorrect, please raise your hand and show me what is incorrect.</li> <li>On the next screen, select the [INSERT NAME OF TEST (i.e., HSA Science (NGSS) Assessment)], and then select [START TEST]. After you have seede your test, you will see a screen with a moving bar and message saying th you are waiting for Test Administrator approval. This step helps ensure the you are taking the correct test. Please wait quietly while I verify each of y tests.</li> <li>After I approve you to begin testing, you will see a screen asking you to c your test content area and settings. If all the information is correct, you restered and settings. If you do, put your headsets or select the play icon in the center of the video screen to play the short vid and hear the sound. If the video plays and you hear the sound, select [I oplay the video and sound]. If not, raise your hand.</li> <li>SAY: Before your test appears, you will see a tutorial page listing the test tools buttons that you may use during the test or that will appear on the test. Please read this carefully. You can also find this information during your by selecting the [HELP] button in the top right corner. When you are read begin your test, select [BEGIN TEST NOW] at the bottom of the page.</li> </ul> | wrong<br>canno<br>stude<br>Assess<br>assess                              | g online HSA Science (NGSS) Assessment opportunity number, this opportunity<br>of be reset for administration on a later date during the testing window. The<br>nt or group of students must complete this online HSA Science (NGSS)<br>sment opportunity within 45 calendar days after they are approved to begin the<br>sment.                                                                                       |  |  |
|----------------------------------------------------------------------------------------------------|--------------------------------------------------------------------------|----------------------------------------------------------------------------------------------------|--|--|
| <ul> <li>Enter your legal first name, not your nickname, followed by your SSID nu<br/>Then enter the test session ID. Raise your hand if you need help typing the<br/>information on your keyboard.</li> <li>Please do not share your SSID with anyone. This is private information.<br/>Now select "Sign In." Once you have successfully logged in, you will see a<br/>screen with your first name and other information about you. If all of the<br/>information on your screen is correct, select YES to continue. If any of the<br/>information is incorrect, please raise your hand and show me what is<br/>incorrect.</li> <li>On the next screen, select the [INSERT NAME OF TEST (i.e., HSA Science<br/>(NGSS) Assessment)], and then select [START TEST]. After you have sele<br/>your test, you will see a screen with a moving bar and message saying th<br/>you are waiting for Test Administrator approval. This step helps ensure th<br/>you are taking the correct test. Please wait quietly while I verify each of y<br/>tests.</li> <li>After I approve you to begin testing, you will see a screen asking you to c<br/>your test content area and settings. If all the information is correct, you r<br/>select [YES, START MY TEST]. If any of it is incorrect, please raise your has<br/>video player on your computer is working. If you do, put your headsets or<br/>select the play icon in the center of the video screen to play the short vid<br/>and hear the sound. If the video plays and you hear the sound, select [I or<br/>play the video and sound]. If not, raise your hand.</li> <li>SAY: Before your test appears, you will see a tutorial page listing the test tools<br/>buttons that you may use during the test or that will appear on the test.<br/>Please read this carefully. You can also find this information during your<br/>by selecting the [HELP] button in the top right corner. When you are read<br/>begin your test, select [BEGIN TEST NOW] at the bottom of the page.</li> </ul>                                   | SAY:                                                                     | Now we are ready to log in. Once you have logged in, you will have to wait for<br>me to approve the test before you start. I'll be checking that you have<br>correctly entered the test session ID and other information.                                                                                                    |  |  |
| <ul> <li>Please do not share your SSID with anyone. This is private information.</li> <li>Now select "Sign In." Once you have successfully logged in, you will see a screen with your first name and other information about you. If all of the information on your screen is correct, select YES to continue. If any of the information is incorrect, please raise your hand and show me what is incorrect.</li> <li>On the next screen, select the [INSERT NAME OF TEST (i.e., HSA Science (NGSS) Assessment)], and then select [START TEST]. After you have sele your test, you will see a screen with a moving bar and message saying th you are waiting for Test Administrator approval. This step helps ensure th you are taking the correct test. Please wait quietly while I verify each of y tests.</li> <li>After I approve you to begin testing, you will see a screen asking you to c your test content area and settings. If all the information is correct, you r select [YES, START MY TEST]. If any of it is incorrect, please raise your headsets or select the play icon in the center of the video screen to play the short vid and hear the sound. If the video plays and you hear the sound, select [I or play the video and sound]. If not, raise your hand.</li> <li>SAY: Before your test appears, you will see a tutorial page listing the test tools buttons that you may use during the test or that will appear on the test. Please read this carefully. You can also find this information during your by selecting the [HELP] button in the top right corner. When you are read begin your test, select [BEGIN TEST NOW] at the bottom of the page.</li> </ul>                                                                                                    |                                                                          | Enter your legal first name, not your nickname, followed by your SSID number.<br>Then enter the test session ID. Raise your hand if you need help typing this<br>information on your keyboard.                                                                                                    |  |  |
| <ul> <li>Now select "Sign In." Once you have successfully logged in, you will see a screen with your first name and other information about you. If all of the information on your screen is correct, select YES to continue. If any of the information is incorrect, please raise your hand and show me what is incorrect.</li> <li>On the next screen, select the [INSERT NAME OF TEST (i.e., HSA Science (NGSS) Assessment)], and then select [START TEST]. After you have sele your test, you will see a screen with a moving bar and message saying th you are waiting for Test Administrator approval. This step helps ensure th you are taking the correct test. Please wait quietly while I verify each of y tests.</li> <li>After I approve you to begin testing, you will see a screen asking you to c your test content area and settings. If all the information is correct, you reselect [YES, START MY TEST]. If any of it is incorrect, please raise your has select the play icon in the center of the video screen to play the short vide and hear the sound. If the video plays and you hear the sound, select [I or play the video and sound]. If not, raise your hand.</li> <li>SAY: Before your test appears, you will see a tutorial page listing the test tools buttons that you may use during the test or that will appear on the test. Please read this carefully. You can also find this information during your by selecting the [HELP] button in the top right corner. When you are read begin your test, select [BEGIN TEST NOW] at the bottom of the page.</li> </ul>                                                                                                    |                                                                          | Please do not share your SSID with anyone. This is private information.                                                                                                    |  |  |
| <ul> <li>On the next screen, select the [INSERT NAME OF TEST (i.e., HSA Science (NGSS) Assessment)], and then select [START TEST]. After you have sele your test, you will see a screen with a moving bar and message saying th you are waiting for Test Administrator approval. This step helps ensure th you are taking the correct test. Please wait quietly while I verify each of y tests.</li> <li>After I approve you to begin testing, you will see a screen asking you to c your test content area and settings. If all the information is correct, you r select [YES, START MY TEST]. If any of it is incorrect, please raise your had setting should be read for students testing in HSA Science or Biology 1</li> <li>SAY: Next you may see a screen that prompts you to verify that the sound and video player on your computer is working. If you do, put your headsets or select the play icon in the center of the video screen to play the short vide and hear the sound. If the video plays and you hear the sound, select [I or play the video and sound]. If not, raise your hand.</li> <li>SAY: Before your test appears, you will see a tutorial page listing the test tools buttons that you may use during the test or that will appear on the test. Please read this carefully. You can also find this information during your by selecting the [HELP] button in the top right corner. When you are read begin your test, select [BEGIN TEST NOW] at the bottom of the page.</li> </ul>                                                                                                    |                                                                          | Now select "Sign In." Once you have successfully logged in, you will see a screen with your first name and other information about you. If all of the information on your screen is correct, select YES to continue. If any of the information is incorrect, please raise your hand and show me what is incorrect.                                                                                                    |  |  |
| <ul> <li>After I approve you to begin testing, you will see a screen asking you to c your test content area and settings. If all the information is correct, you r select [YES, START MY TEST]. If any of it is incorrect, please raise your hat</li> <li>[The following should be read for students testing in HSA Science or Biology 1</li> <li>SAY: Next you may see a screen that prompts you to verify that the sound and video player on your computer is working. If you do, put your headsets or select the play icon in the center of the video screen to play the short vide and hear the sound. If the video plays and you hear the sound, select [I or play the video and sound]. If not, raise your hand.</li> <li>SAY: Before your test appears, you will see a tutorial page listing the test tools buttons that you may use during the test or that will appear on the test. Please read this carefully. You can also find this information during your by selecting the [HELP] button in the top right corner. When you are read begin your test, select [BEGIN TEST NOW] at the bottom of the page.</li> </ul>                                                                                                    |                                                                          | On the next screen, select the [INSERT NAME OF TEST (i.e., HSA Science (NGSS) Assessment)], and then select <b>[START TEST]</b> . After you have selected your test, you will see a screen with a moving bar and message saying that you are waiting for Test Administrator approval. This step helps ensure that you are taking the correct test. Please wait quietly while I verify each of your tests.              |  |  |
| <ul> <li>[The following should be read for students testing in HSA Science or Biology 1.</li> <li>SAY: Next you may see a screen that prompts you to verify that the sound and video player on your computer is working. If you do, put your headsets or select the play icon in the center of the video screen to play the short vid and hear the sound. If the video plays and you hear the sound, select [I or play the video and sound]. If not, raise your hand.</li> <li>SAY: Before your test appears, you will see a tutorial page listing the test tools buttons that you may use during the test or that will appear on the test. Please read this carefully. You can also find this information during your by selecting the [HELP] button in the top right corner. When you are read begin your test, select [BEGIN TEST NOW] at the bottom of the page.</li> </ul>                                                                                                    |                                                                          | After I approve you to begin testing, you will see a screen asking you to check<br>your test content area and settings. If all the information is correct, you may<br>select <b>[YES, START MY TEST]</b> . If any of it is incorrect, please raise your hand.                                                                                                    |  |  |
| <ul> <li>SAY: Next you may see a screen that prompts you to verify that the sound and video player on your computer is working. If you do, put your headsets or select the play icon in the center of the video screen to play the short vid and hear the sound. If the video plays and you hear the sound, select [I or play the video and sound]. If not, raise your hand.</li> <li>SAY: Before your test appears, you will see a tutorial page listing the test tools buttons that you may use during the test or that will appear on the test. Please read this carefully. You can also find this information during your by selecting the [HELP] button in the top right corner. When you are read begin your test, select [BEGIN TEST NOW] at the bottom of the page.</li> </ul>                                                                                                    | [The following should be read for students testing in HSA Science or Bio |                                                                                                    |  |  |
| <b>SAY:</b> Before your test appears, you will see a tutorial page listing the test tools buttons that you may use during the test or that will appear on the test. Please read this carefully. You can also find this information during your by selecting the <b>[HELP]</b> button in the top right corner. When you are read begin your test, select <b>[BEGIN TEST NOW]</b> at the bottom of the page.                                                                                                    | SAY:                                                                     | Next you may see a screen that prompts you to verify that the sound and video player on your computer is working. If you do, put your headsets on an select the play icon in the center of the video screen to play the short video and hear the sound. If the video plays and you hear the sound, <b>select [I could play the video and sound]</b> . If not, raise your hand.                                         |  |  |
|                                                                                                    | SAY:                                                                     | Before your test appears, you will see a tutorial page listing the test tools an<br>buttons that you may use during the test or that will appear on the test.<br>Please read this carefully. You can also find this information during your test<br>by selecting the <b>[HELP]</b> button in the top right corner. When you are ready to<br>begin your test, select <b>[BEGIN TEST NOW]</b> at the bottom of the page. |  |  |

| <b>CHav</b>                                                             | Naii Statewide Assessment Program                                                                                                    |  |  |  |
|-------------------------------------------------------------------------|----------------------------------------------------------------------------------------------------|--|--|--|
| 10. Monitor<br>student<br>progress.                                     | Once your students have been approved, you will see a list of students who are<br>currently testing in the session, and you can view which questions they have answered,<br>as well as how long their tests have been paused.<br>Circulate through the testing room to ensure that all conditions of test security are<br>maintained.                                                                                                    |  |  |  |
|                                                                         | If you notice that a student is off task, you may read the statement below verbatim.         SAY:       It is important that you do your best. Do you need to pause the test and take a break?                                                                                                    |  |  |  |
|                                                                         | <b>NOTE:</b> If a student is not actively engaged with the test, the TA may pause the student's test and should consult with the TC to determine if additional test sessions are appropriate. TAs are not required to provide additional test sessions for a student who has exceeded the average test taking time and is not actively engaged with the test.                                                                                                    |  |  |  |
|                                                                         | If a student is concerned about an item, you may direct the student to review a tutorial by reading the script below <u>verbatim</u> .                                                                                                    |  |  |  |
|                                                                         | <b>SAY:</b> Try your best and choose the answer that makes the most sense to you. If you are unsure about how a question works, you can select Tutorial from the context menu to view a short video.                                                                                                    |  |  |  |
| 11. Give students<br>an alert before<br>the end of the<br>test session. | <b>SAY:</b> There are 10 minutes remaining in this test session. If you have not reached the last question on the test, please answer the current question on your screen and stop.                                                                                                    |  |  |  |
|                                                                         | You may review any completed or marked items now. Do not submit your test<br>unless you have answered all of the questions. If you have not finished the<br>test, you will have a chance to answer the rest of the test questions on<br>another day.                                                                                                    |  |  |  |
|                                                                         | If you need additional time let me know.                                                                                                    |  |  |  |
|                                                                         | After answering the last item in each segment, each student is presented with a screen prompting them to review answers (marked and unmarked) for all items available to the student or prior to submitting the test.                                                                                                    |  |  |  |
|                                                                         | After answering the last test question, students click <b>[Next]</b> in the global menu. The "Congratulations, you reached the end of the test!" Review Page appears, displaying a list of questions available to review. To review a question again, students select the question number they want to review. The test page for that question appears. Students can return to the review page by selecting Review from Items drop down menu in the top-left corner. To complete the review, students must click <b>[Submit Test]</b> . A confirmation prompt will appear, student must first check the box next to I Agree, then click <b>[Yes]</b> to confirm. |  |  |  |

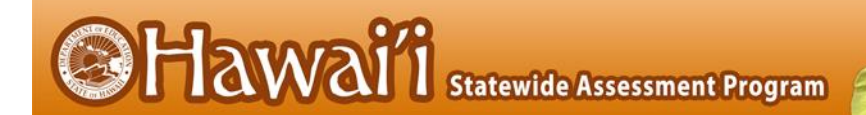

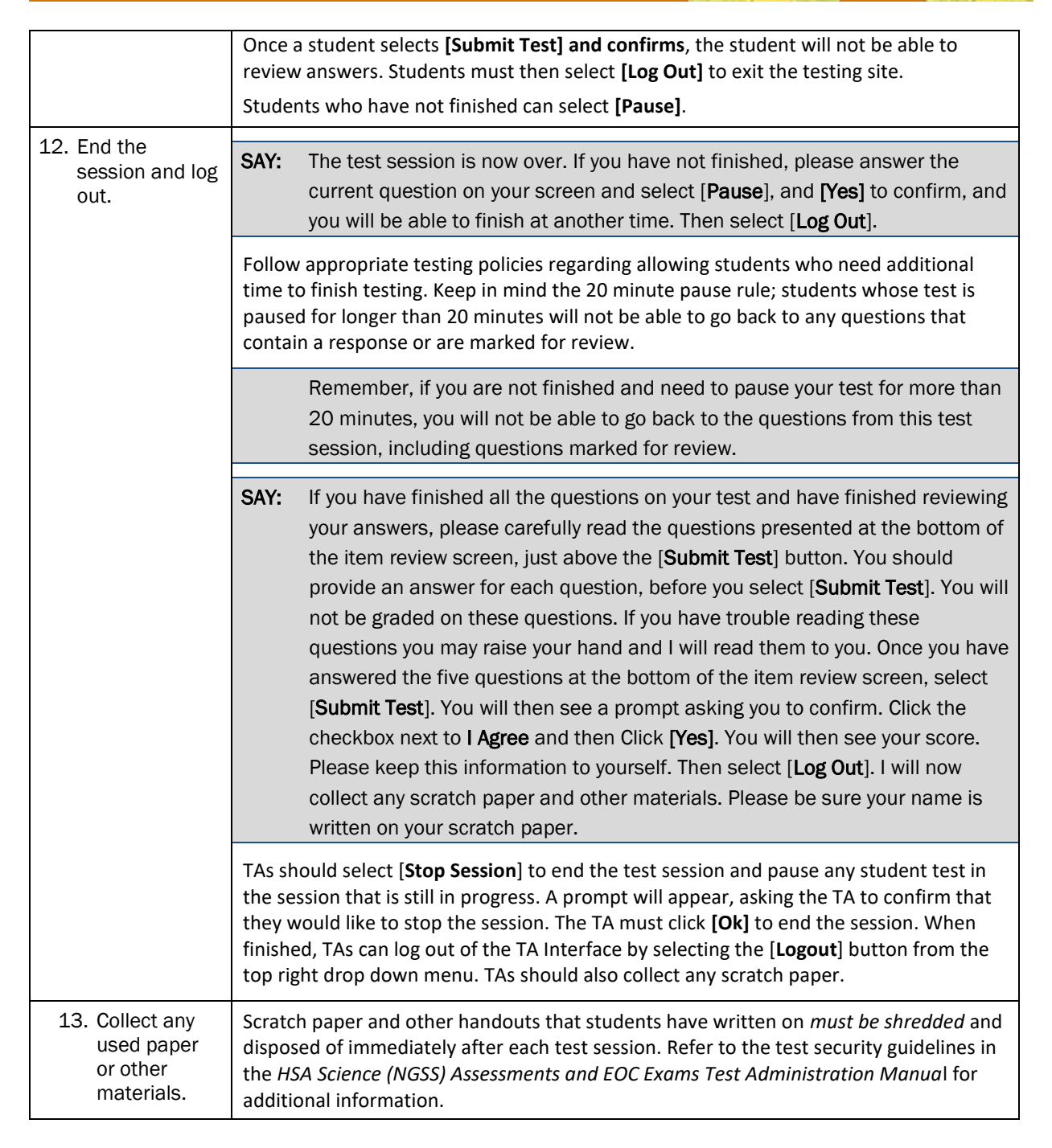